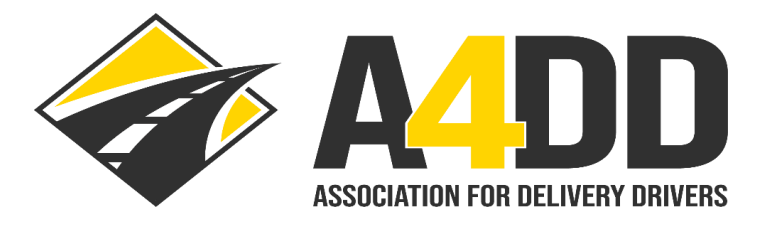

## How To Renew Your Contracting Company Online Ad

- 1. Open A4DD website at: <u>www.A4DD.org.</u>
- 2. Click on COMPANY LOGIN at top of page.

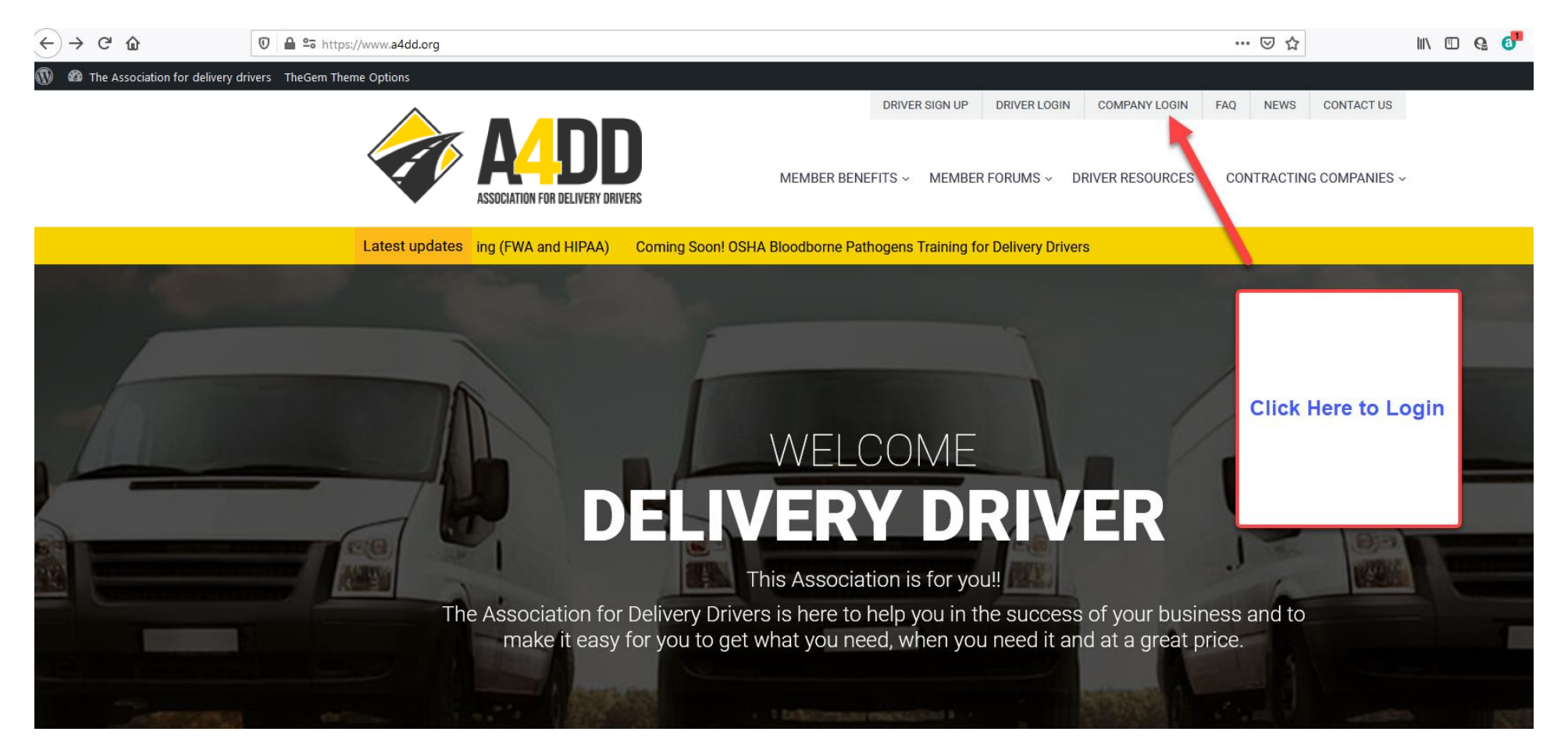

## $\leftarrow$ )→ C" 🏠 🗊 🖨 🕾 https://account.a4dd.org/CarrierLogin.aspx ... ⊠ ☆ DRIVER SIGN UP DRIVER LOGIN COMPANY LOGIN FAQ NEWS CONTACT US MEMBER BENEFITS ~ MEMBER FORUMS ~ DRIVER RESOURCES ~ CONTRACTING COMPANIES ~ ASSOCIATION FOR DELIVERY DRIVERS Log in to access services for 'recognized' contracting carriers Step 1: Enter e-mail address here. Step 2: Enter password here. Username: **Delivery Companies:** $\bigcirc$ Sign Up to get 'recognized' Password: **Click Here** $\bigcirc$ to learn more. CANCEL LOGIN Note: If you don't remember your Forgot Password password, click here Step 3: Click here to login. and follow the prompts.

## 3. Enter your e-mail and password. This will take you to the INTRODUCING THE ASSOCIATION page.

4. Follow the steps below to access the "Renew Your Online Ad" screen.

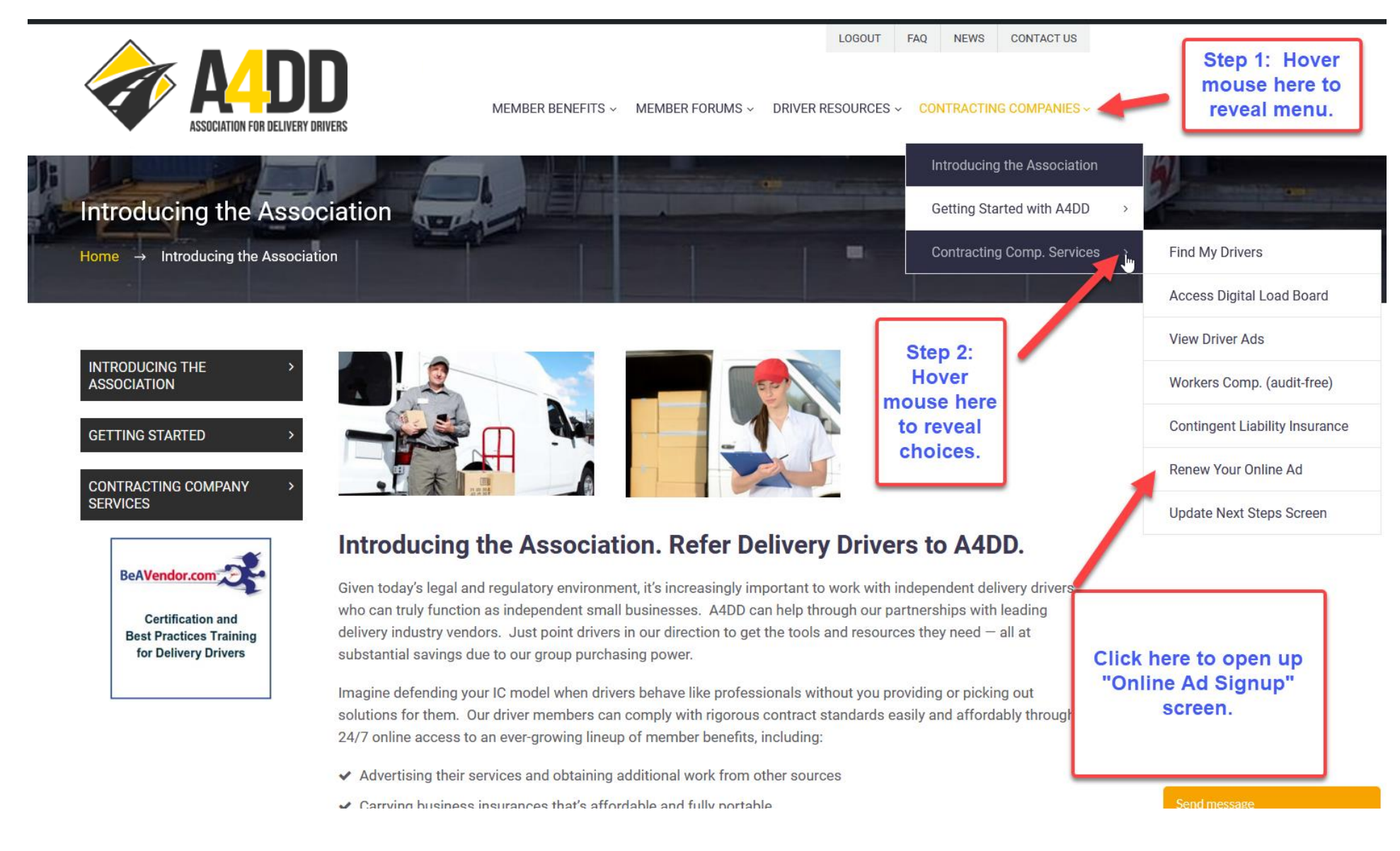

Step 5: Fill out the Online Ad Signup information.

|                                                                         | Online Ad Signup<br>Home → Online Ad Signup                                    |                                                            |                           |     |                         |
|-------------------------------------------------------------------------|--------------------------------------------------------------------------------|------------------------------------------------------------|---------------------------|-----|-------------------------|
| Step 1: Enter<br>Contracting<br>Carrier name.                           | Contracting Carrier Name Number of Delivery Drivers under Contract             | Step 2: Enter nun                                          | nber of drivers currently |     |                         |
| Step 3: Click on<br>"Cost Calculator"<br>to price your ad.              | Ad Charge Calculation <b>1</b><br>COST CALCULATOR<br>a ertisement Charge: None | under contract. This number will be used to price your ad. |                           |     |                         |
|                                                                         | Headquarters Address<br>Street address                                         | City                                                       | State                     |     |                         |
|                                                                         | Zip Code                                                                       |                                                            | Select                    | · - | Company<br>Information. |
| Step 5: Fill in<br>information for<br>person<br>completing the<br>form. | Person Completing Ad Signup Form First Name                                    | Last Name                                                  | Title                     |     |                         |
|                                                                         | Email                                                                          | Telephone                                                  |                           |     |                         |

| 0 ≙               | ℃ https://account.a4dd.org/OnlineAdSignup.aspx       |                                                  |                                                  | ≥ ☆                                | lii\ C |
|-------------------|------------------------------------------------------|--------------------------------------------------|--------------------------------------------------|------------------------------------|--------|
|                   | Zip Code                                             |                                                  |                                                  |                                    |        |
|                   | Person Completing Ad Signup Form                     |                                                  |                                                  |                                    |        |
|                   | First Name                                           | Last Name                                        | Title                                            |                                    |        |
|                   | Email                                                | Telephone                                        |                                                  |                                    |        |
|                   |                                                      | (XXX-XXX-XXXX)                                   |                                                  |                                    |        |
| Step 6: Indicate  | You may either upload an existing online Ad for A4DI | ) to use, or let us create one for you using you | ur logo and any additional text you wish drivers | s to see.                          |        |
| NOW or LATER      | When will you upload your image?                     | What will you be uploading?                      | Step 7: Indicate if you                          | want to                            |        |
| even though you   | Now Later                                            | Ad Logo                                          | upload an "ad" that                              | you've                             |        |
| are renewing your | Where should your ad link to (website)? http://      |                                                  | created OR you are up                            | oloading                           |        |
| existing au.      |                                                      |                                                  | your logo so that we ca                          | an create                          |        |
| Step 9: Enter any |                                                      |                                                  | an "ad" for you                                  | 1.                                 |        |
| additional        | Comments                                             |                                                  |                                                  |                                    |        |
| information we    |                                                      | Step 8:                                          | Enter your website's                             |                                    |        |
| need to know      |                                                      | URL if y                                         | ou want your ad to                               |                                    |        |
| heresuch as "use  |                                                      | hotlin                                           | k to your website.                               |                                    |        |
| existing ad".     |                                                      |                                                  |                                                  |                                    |        |
|                   |                                                      | i-sti (                                          |                                                  |                                    |        |
| Note: This step   | Note: Payment information is NOT stored by the Assoc |                                                  |                                                  |                                    |        |
| does not apply to | contracted with your company.                        | a Carrier Profile Questionnaire to quality as a  | a Contracting Carrier and receive a CCC disco    | bunt code for the delivery drivers |        |
| Contracting       |                                                      |                                                  |                                                  |                                    |        |
| Companies who     |                                                      |                                                  | Step 10: C                                       | lick SUBMIT. Note:                 |        |
| are "renewing"    |                                                      | CLEAR                                            | BMIT I NIS WIII TAK                              | e you to the Payme                 | πτ     |
| their ad.         |                                                      |                                                  |                                                  | Scieen.                            | - 1    |